## 明細照会 残高照会 お客様の口座の残高情報を照会することができます。 手順1 グローバルナビゲーション操作 グローバルナビゲーションの[□座情報] → [[] グローバルナビゲーションの [□座情報] → [] 「日本1 「日本1 「日本1 「日本1 「日本1 「日本1 「日本1 「日本1 「日本1 「日本1 「日本1 「日本1 「日本1 「日本1 「日本1 「日本1 「日本1 「日本1 「日本1 「日本1 「日本1 「日本1 「日本1 「日本1 「日本1 「日本1 「日本1 「日本1 「日本1 「日本1 「日本1 「日本1 「日本1 「日本1 「日本1 「日本1 「日本1 「日本1 「日本1 「日本1 「日本1 「日本1 「日本1 「日本1 「日本1 「日本1 「日本1 「日本1 「日本1 「日本1 「日本1 「日本1 「日本1 「日本1 「日本1 「日本1 「日本1

残高照会(複数口座)画面が表示されます。<br/>
残高情報欄の内容をご確認ください。<br/>
各種ボタンをクリックすることにより、各業務画面へ進みます。

| 建直路会                                      |         |                  |  |                         | 冬穂ボタン                    |
|-------------------------------------------|---------|------------------|--|-------------------------|--------------------------|
| /≈  ->=================================== |         |                  |  |                         | 日祖ハメン                    |
|                                           |         |                  |  |                         |                          |
| ■普通預金                                     |         |                  |  |                         |                          |
|                                           |         |                  |  | 2012年08月18日17時49分時点     | 残高情報欄                    |
| 目黒支店                                      | 普通預金    | 1234567          |  | 1,500,000円 現在の預金残高      |                          |
| この日前から振入・振行                               |         | 1. 中全眼細          |  | 1,380,000円 お引出し可能金額     |                          |
|                                           |         |                  |  | 1,470,000円 08月07日の預金残高  |                          |
|                                           |         |                  |  | 1,500,000円 07月末日の預金残高   |                          |
| 日吉駅前営業部                                   | 普通預金    | 2345678          |  | 88,300,000円 現在の預金残高     | 各種ボタン説明                  |
| マの日本から年代、年代                               |         | 1.山-今明6年         |  | 88,300,000円 お引出し可能金額    | この口座から振込・振琴              |
|                                           |         | 人中華的曲            |  | 88,300,000円 08月07日の預金残高 |                          |
|                                           |         |                  |  | 88,300,000円 07月末日の預金残高  | →指定した口座から振込手             |
|                                           |         |                  |  |                         | 続きを行う場合はこのボタ             |
| 当座預金                                      |         |                  |  |                         | シをクリックし 振込(振込)           |
| -                                         |         |                  |  | 2012年08月18日17時49分時点     |                          |
| 目黒支店                                      | 当座預金    | 3456789          |  | 1,500,100円 現在の預金残高      | <b>力法選択/回面へ</b> 進みます。    |
|                                           |         | 3. (L-A.08/m)    |  | 1,380,100円 お引出し可能金額     |                          |
| この口座から振込・振行                               | 音 この口座の | 人出金明相            |  | 1,470,100円 08月07日の預金残高  | この口座の入出金情報               |
|                                           |         |                  |  | 1,500,100円 07月末日の預金残高   | →<br>出定した<br>口座の<br>入出全情 |
|                                           |         |                  |  |                         |                          |
| 納税準備預金                                    |         |                  |  |                         | 報をこ唯認する場合はこの             |
| -                                         |         |                  |  | 2012年08月18日17時49分時点     | ボタンをクリックし、 <b>入出金</b>    |
| 日吉駅前営業部                                   | 納税準備預金  | 7890123          |  | 1,500,300円 現在の預金残高      | 明細照会(オンライン)画面            |
|                                           |         | 2. (L. A. 19/19) |  | 1,380,300円 お引出し可能金額     | へ進みます                    |
| この口座から振込・振                                | 音 この口座の | 人出金明細            |  | 1,470,300円 08月07日の預金残高  |                          |
|                                           |         |                  |  | 1,500,300円 07月末日の預金残高   |                          |
|                                           |         |                  |  |                         |                          |
| トップページへ                                   |         |                  |  |                         |                          |

## 入出金明細照会

お客様の口座の入金や出金(振込や引落等)の情報(入出金明細情報)の照会を行うことができます。

## **手順1** グローバルナビゲーション操作

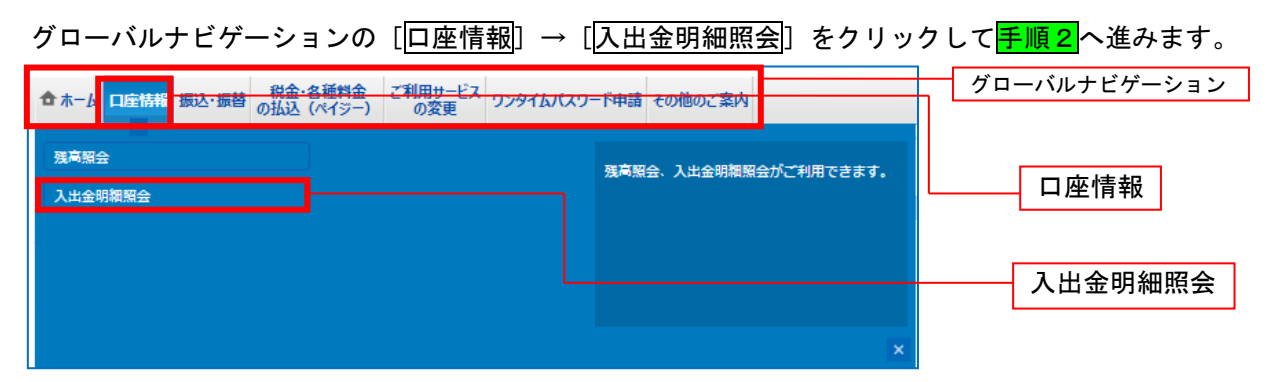

手順2 照会条件の指定(オンライン)

入出金明細照会(オンライン)画面が表示されます。 入出金明細を照会する場合は、照会条件指定欄の「<u>照会口座」</u>、「<u>照会期間</u>」を入力します。 過去に照会した明細を照会する場合は、再照会欄に「<u>照会期間</u>」、「<u>取引番号</u>」を入力します。

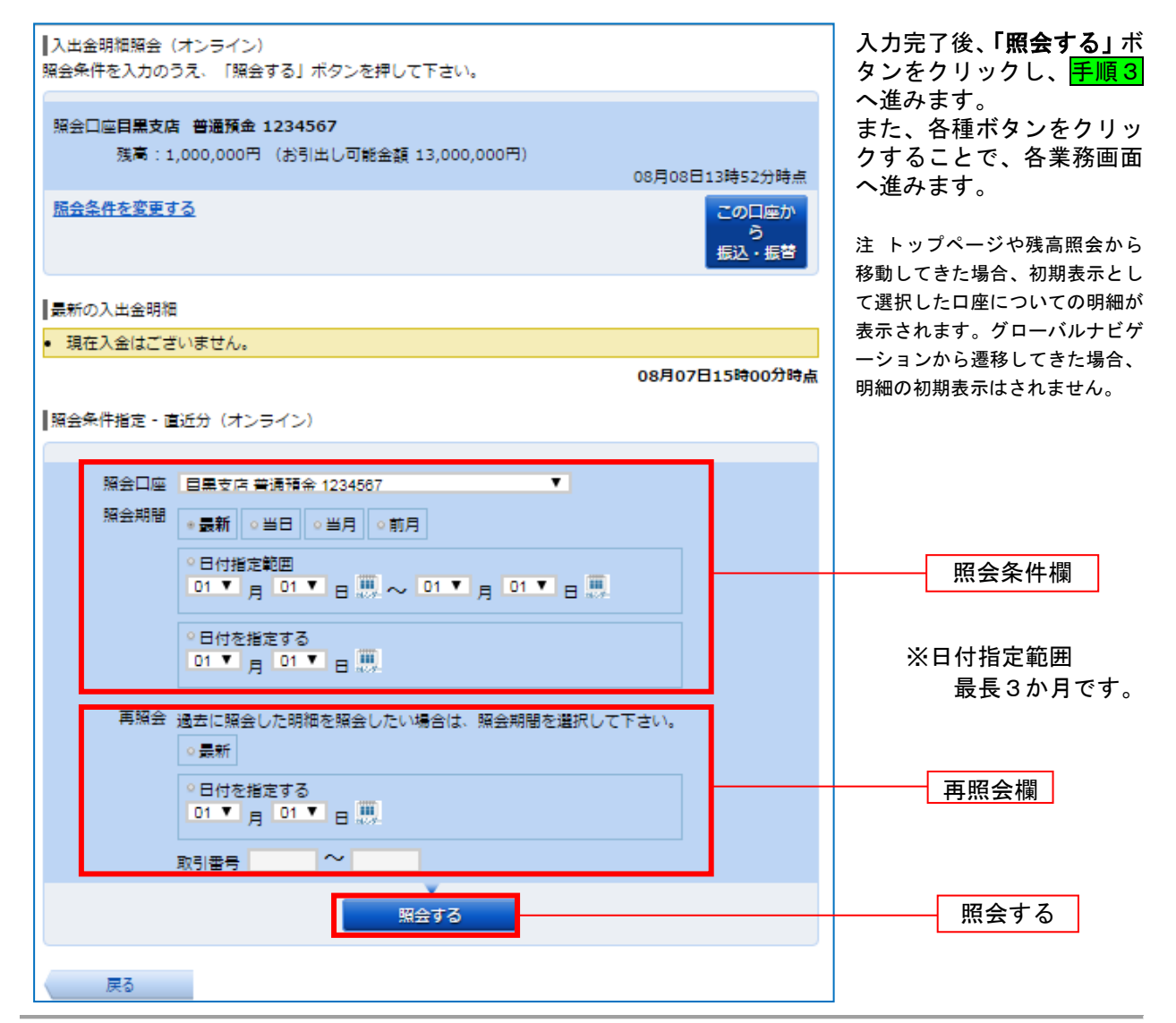

## 手順3 照会結果の確認(オンライン) 入出金明細欄の内容をご確認ください。 入出金明細照会(オンライン) 。 照会条件を入力のうえ、「照会する」ボタンを押して下さい。 照会口座 目黒支店 普通預金 1234567 残高:13,000,000円 (お引出し可能金額 13,000,000円) 08月08日13時52分時点 照会条件を変更する この口座から 振込・振替 最新の入出金明細 番号 日付 取引 残高 摘要 お支払い金額 お預入金額 08月28日分 08月28日扱 **490,000円** データタロウ 123 001 10,000円 -出金 取消 入出金明細欄 **480,000円** NTTデータ 123 08月29日分 10,000円 - 出金 002 08日29日初 -08月30日分 08月30日扱 12,520,000円 003 振込入金 13,000,000円 小切手 20,000円 12,520,000円 合計 2件 1件 残高 13,000,000円 08月07日15時00分時点 前の5件 次の5件 |照会条件指定 - 直近分(オンライン) 照会口座 目黒支店 普通預金 1234567 ¥. 照会期間 ◎ 最新 ○ 当日 ○ 当月 ○ 前月 ○ 日付指定範囲 ○日付を指定する 再照会 過去に照会した明細を照会したい場合は、照会期間を選択して下さい。 ○最新 ○日付を指定する ○1▼ 月 ○1▼ 日 Ⅲ 取引番号 $\sim$ 照会する 戻る

注 グローバルナビゲーションから遷移してきた場合、初期表示として明細を表示はされていませんが、トップページや残高照会か ら移動してきた場合の初期表示として、選択した口座についての明細が表示されています